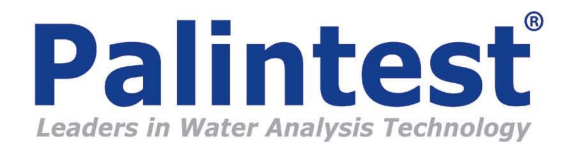

## Windows XP, Palintest Com Port Installation Guide

- 1. Download the drivers from the Palintest website and save to the PC in a local folder. For this guide, the drivers have been saved to the Desktop in a folder called Com Port Drivers.
- 2. Connect the instrument to the PC with a USB Cable.
- 3. Switch the instrument on. In the instrument System menu, scroll to the USB option, and press the left or right arrow to set Com Port.
- 4. The PC will show the 'Found New Hardware Wizard'. See below.

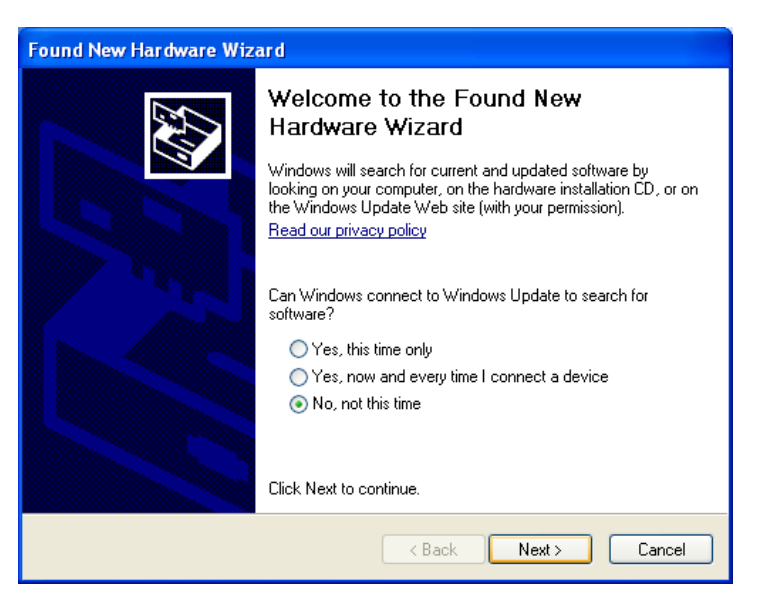

5. Check the 'No, not at this time' option, then click 'Next >'. The Wizard will then ask for the location of the drivers. See below.

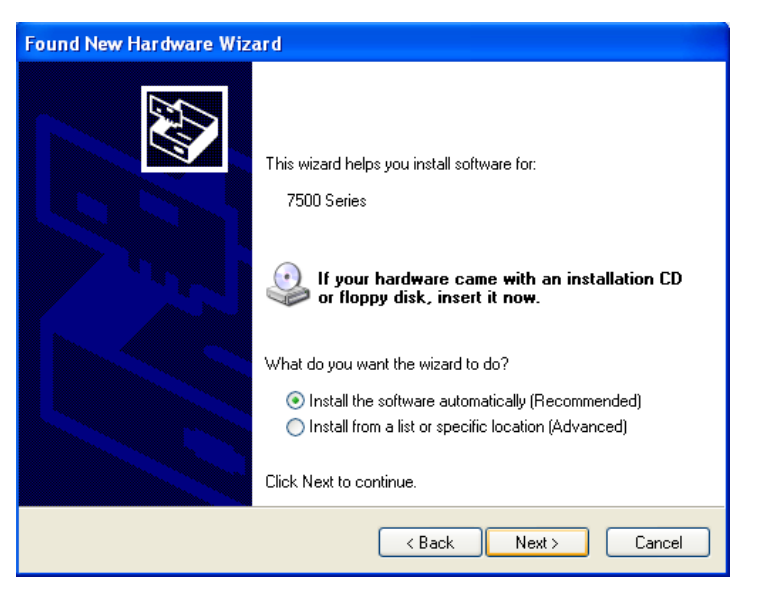

- 6. Check the 'Install from a list or specific location (Advanced)' option and click 'Next >'.

| Found New Hardware Wizard |                                                                                                    |  |
|---------------------------|----------------------------------------------------------------------------------------------------|--|
|                           | This wizard helps you install software for:<br>Cypress USB-HID -> COM device<br>If your hardware came with an installation CD<br>or floppy disk, insert it now.<br>What do you want the wizard to do?<br>Install the software automatically (Recommended)<br>Install from a list or specific location (Advanced) |  |
|                           | Click Next to continue.                                                                                                    |  |
|                           | < Back Next > Cancel                                                                                                    |  |

7. The wizard will offer options for locating the drivers. Uncheck the default option 'Search removable media (floppy, CD-ROM...)' and check the next option 'Include this location in the search'. Click the 'Browse' button to show the 'Browse For Folder' window. Click the folder where the files have been saved to. In this case, the files have been saved to a folder called 'Com port driver' on the Desktop. Click 'OK' on the 'Browse For Folder' window and then click 'Next >' on the Wizard. See below.

| Found New Hardware Wizard                                                                                                    |                                                                                                    |
|----------------------------------------------------------------------------------------------------|----------------------------------------------------------------------------------------------------|
| Please choose your search and installation options.                                                                                                    | Browse For Folder ? X<br>Select the folder that contains drivers for your hardware.                                        |
| <ul> <li>Search for the best driver in these locations.</li> <li>Use the check boxes below to limit or expand the default search, which includes local paths and removable media. The best driver found will be installed.</li> <li>Search removable media (floppy, CD-ROM)</li> <li>Include this location in the search:</li> <li>C:</li> <li>Browse</li> <li>Don't search. I will choose the driver to install.</li> </ul> | <ul> <li>Desktop</li> <li>My Documents</li> <li>My Computer</li> <li>My Network Places</li> <li>Com port driver</li> </ul> |
| Choose this option to select the device driver from a list. Windows does not guarantee that<br>the driver you choose will be the best match for your hardware.                                                                                                    | To view any subfolders, click a plus sign above.                                                                           |
| < Back Next > Cancel                                                                                                    |                                                                                                    |

8. Now that the Wizard has found the driver files, either by browsing as above, or on an installation CD, the Wizard will begin to install the drivers. A warning window will be shown, saying that the software has not passed Windows Logo testing. Click 'Continue Anyway'. See below.

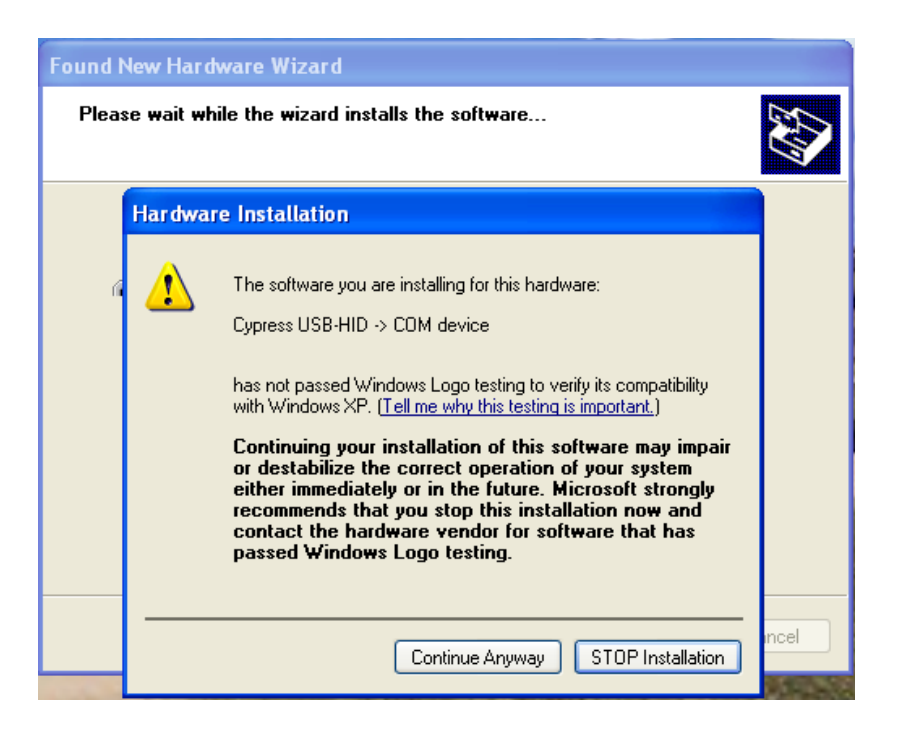

9. The Wizard will continue to install the drivers, showing a progress window. See below.

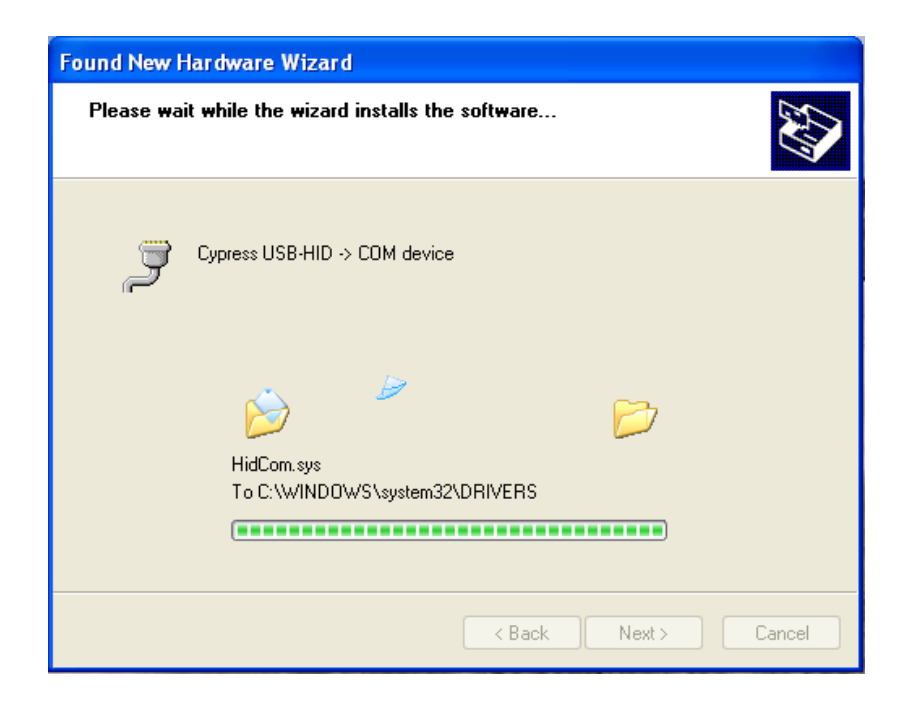

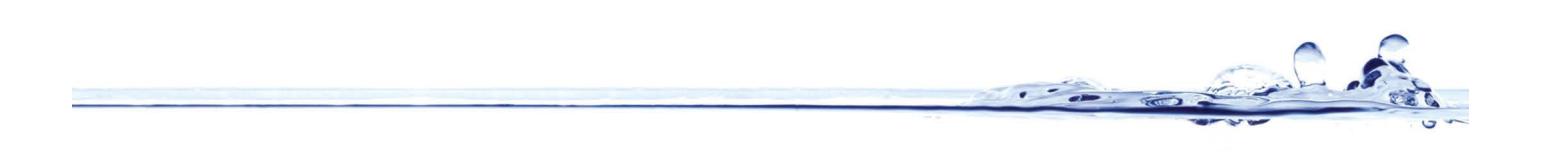

10. On completion of the process, click 'Finish'. See below.

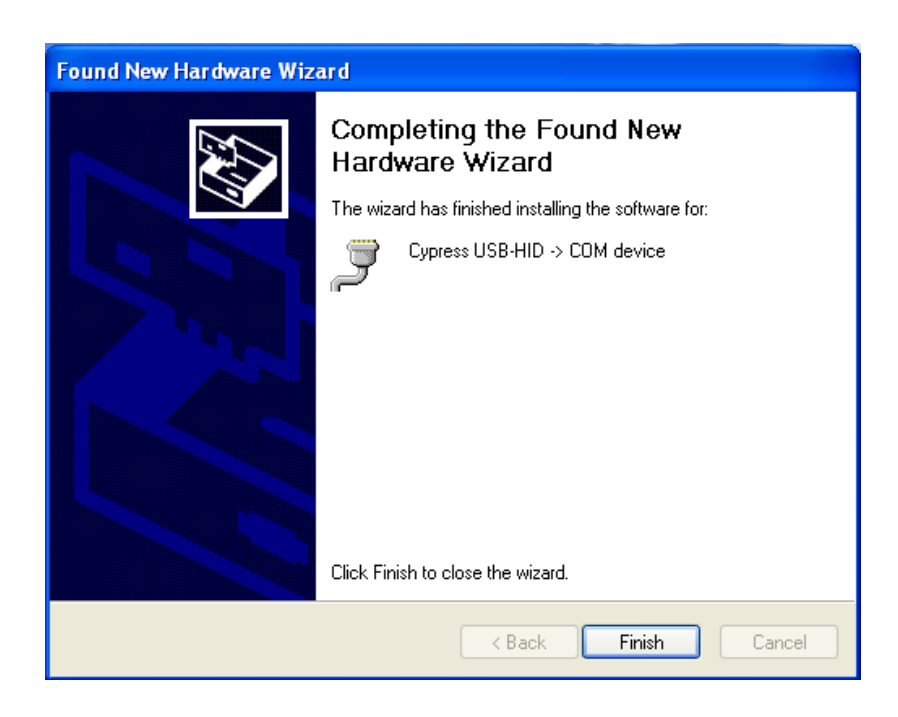

11. On completion of the process, click 'Finish'. See below.

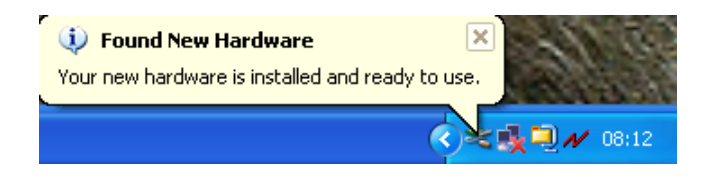

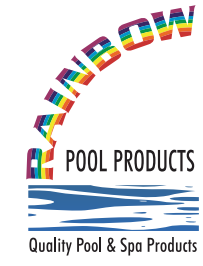

## **Rainbow Pool Products**

PO Box 2388, Mansfield Qld 4122 Telephone STD 61-7-3849 5385 Facsimile STD 61-7-3849 5384 Email: info@rainbowpoolproducts.com.au Web: www.rainbowpoolproducts.com.au